# Prosecutor's Guide to eFiling in Wyoming

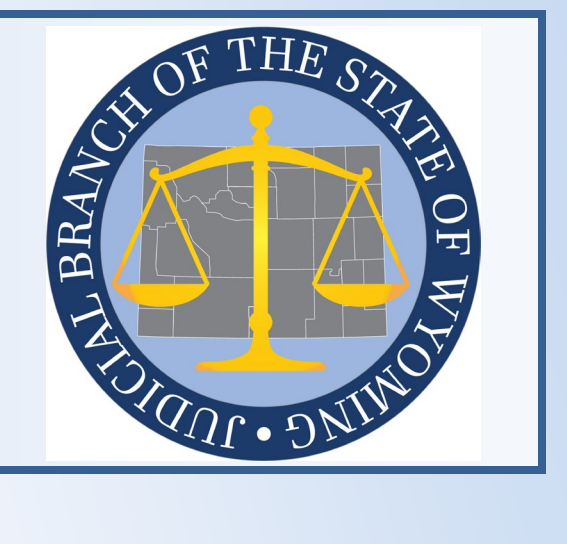

Wyoming Judicial Branch 2301 Capitol Avenue Cheyenne, WY 82002 www.courts.state.wy.us

V 1.1

Rev. 02.2025

# Contents

| eFiler Responsibility                         | 3  |
|-----------------------------------------------|----|
| Links                                         | 3  |
| eFiling into Circuit Court and District Court | 3  |
| Juvenile Case Information                     | 4  |
| Abuse & Neglect and CHINS Case Initiation     | 4  |
| Juvenile Delinquency Case Initiation          | 12 |
| Criminal Case Initiation                      | 19 |

# eFiler Responsibility

This document is designed to assist Wyoming District and County Attorneys in initiating electronic filings (eFilings) using File & ServeXpress (FSX). <sup>1</sup>This guide supplements the FSX training provided for Wyoming attorneys with information specific to eFiling in Wyoming courts. In addition to reviewing this guide, all eFilers should attend the FSX training and become familiar with the information found at the following links:

#### Links

- <u>https://www.courts.state.wy.us/efiling/</u>
- <u>https://www.courts.state.wy.us/supreme-court/court-rules/</u>
- <u>https://www.fileandservexpress.com/wyoming/</u>

## eFiling into Circuit Court and District Court

When eFiling a new case, select the correct court and jurisdiction. New criminal cases are eFiled in circuit court and new juvenile cases are eFiled in district court.

| Case Class           | Abbreviation | Circuit      | District     | Chancery |
|----------------------|--------------|--------------|--------------|----------|
|                      |              | Court        | Court        | Court    |
| Citation             | СТ           | $\checkmark$ | N/A          | N/A      |
| Criminal             | CR           | $\checkmark$ | N/A          | N/A      |
| Juvenile             | JV           | N/A          | $\checkmark$ | N/A      |
| Juvenile Delinquency | JV           | N/A          | $\checkmark$ | N/A      |

<sup>&</sup>lt;sup>1</sup> This guide is offered as a courtesy for attorneys who eFile in Wyoming courts and is not intended as legal advice. It serves as a supplementary resource and should not be considered a replacement for adhering to court rules and relevant statutes. It is imperative for filers to thoroughly review and adhere to all court rules and statutes pertaining to eFiling, as well as the Wyoming Rules Governing Redactions from Court Records.

## **Juvenile Case Information**

There are three main Juvenile case types in Wyoming:

- Abuse & Neglect
- Child in Need of Supervision (CHINS)
- Delinquency

The court's Case Management System (CMS) handles cases with distinct workflows. Consequently, there are two separate methods for initiating juvenile cases in FSX: one for Abuse & Neglect and CHINS cases, and another for Delinquency cases.

Both methods are outlined below. It's important to note that Juvenile cases require "State of Wyoming" to be entered as the Initiating Party (IP) with a party type of "Petitioner".

### Abuse & Neglect and CHINS Case Initiation

The process for eFiling Abuse & Neglect and CHINS cases is similar, except when adding Additional Parties (AP). In CHINS cases, the minor is the only AP listed. However, Abuse & Neglect cases can have multiple APs, including the minor and the party with allegations (usually a parent or guardian), who is listed as a "Respondent." Other parties, such as DFS and CASA can also be added to Abuse & Neglect cases.

1. From the FSX Home Page, hover over the Filing & Service tab and select **Start a Transaction** from the drop-down.

| HOME                | FILING & SERVICE      | ALERTS  | SEARCH |  |
|---------------------|-----------------------|---------|--------|--|
| 1                   | Start A Transaction   |         |        |  |
| ▶ Quick Start       | Saved Transactions    |         |        |  |
| Wyoming             | Scheduled Transaction | IS      | *      |  |
| WY Cincult Court Sa | ndbox                 |         | -      |  |
| CaseNumber OR C     | aseName               |         |        |  |
| File/Serve C        | ase Search Set Tra    | ck Case |        |  |
|                     |                       |         |        |  |

- 2. Complete the following fields:
  - a. Click the File a New Case radio button.
  - b. Select the correct **District Court**.
  - c. Click Find.

| File & Se                            | rveXpress <sup></sup>                                                   |                                                   |     |                        |    |
|--------------------------------------|-------------------------------------------------------------------------|---------------------------------------------------|-----|------------------------|----|
|                                      |                                                                         | н                                                 | оме | FILING & SERVICE       | AL |
| Start A Transaction                  | Saved Transactions                                                      | Scheduled Transacti                               | ons |                        |    |
| 3/3/24 7:24 PM MST Select Court and/ | or Case for Filing                                                      |                                                   |     |                        |    |
| C<br>To narrow the list below,       | File and/or Serve in an <b>Existi</b><br>select a court and/or enter th | <b>ng Case</b><br>e county and click <b>Find.</b> |     | File a <b>New Case</b> |    |
| b Court: V                           | W District Court Sandbox                                                |                                                   |     | ~                      |    |
|                                      |                                                                         |                                                   |     | C Find ?               |    |

3. Click the **arrow** for Case Class type Juvenile.

| Cli | ck 💽 beside a court to select th | ne court for y | your cas    | se.         |      |                    |      |
|-----|----------------------------------|----------------|-------------|-------------|------|--------------------|------|
| C   | ourt List 1 through 7 of 7       | Show 50        | <b>∨</b> re | sults per p | page |                    | _    |
|     | 🔺 Court Name                     |                |             |             |      | Case Class         |      |
| •   | WY District Court Sandbox        |                |             |             |      | <br>Civil          |      |
| •   | WY District Court Sandbox        |                |             |             |      | Domestic Relation  | ons  |
| •   | WY District Court Sandbox        |                |             |             |      | Adoption           |      |
| •   | WY District Court Sandbox        |                |             |             |      | Criminal           |      |
| Ð   | WY District Court Sandbox        |                |             |             |      | Juvenile           |      |
| •   | WY District Court Sandbox        |                |             |             |      | Civil – Restricted |      |
| •   | WY District Court Sandbox        |                |             |             |      | Juvenile Delinqu   | ency |
| 1   | through 7 of 7                   |                |             |             |      |                    |      |

#### 4. On the Case tab:

- a. Ensure the Case Class is Juvenile.
- b. Select **New Case Filings** from the Case Type drop-down.
- c. Enter a **Case Name**.
- d. Click Submit.

| File&Ser                | vexpress                         | \$                     |    |      |                  |        |        |
|-------------------------|----------------------------------|------------------------|----|------|------------------|--------|--------|
|                         |                                  |                        |    | HOME | FILING & SERVICE | ALERTS | SEARCH |
| Start A Transaction     | Saved Transactions               | Scheduled Transactions |    |      |                  |        |        |
| 2/5/25 4:19 PM MST      |                                  |                        |    |      |                  |        |        |
| Add New Case            |                                  |                        |    |      | Transaction ID   | ):     |        |
| Enter a case name and s | elect a case type. Then cl       | ick <b>Submit</b> .    |    |      |                  |        |        |
| c                       | ourt WY District Court Sa        | ndbox                  |    |      |                  |        |        |
| a ju                    | a <b>se Class</b><br>uvenile     |                        |    |      |                  |        |        |
| с                       | ase Type                         |                        |    |      |                  |        |        |
| b                       | New Case Filings                 |                        | •  |      |                  |        |        |
| c                       | ase Name *                       |                        |    |      |                  |        |        |
| С                       | In the interest of Abigail J     | ones                   |    |      |                  |        |        |
| M                       | laximum length of text is 200 ch | aracters               | 11 |      |                  |        |        |
| d                       | Submit ?                         |                        |    |      |                  |        |        |

- 5. Upload and attach documents on the Documents tab:
  - a. Select Petition of Initial Filing \* in the Type field.
     NOTE: The asterisk [\*] indicates an initiating document. Do not enter more than one initiating document.
  - b. Enter the document title in the Title field.
     NOTE: Leave the Access level to the default of Secure Public.
  - c. In the File box, either drag and drop a document, or click the box to open a File Explorer window to browse and select a document to be uploaded.
  - d. Click Attach Document.
     NOTE: To add additional documents, repeat the steps a. d. and ensure the correct document type is selected. Initiating documents should only be selected one time.
  - e. Click **Continue** once all documents have been attached.

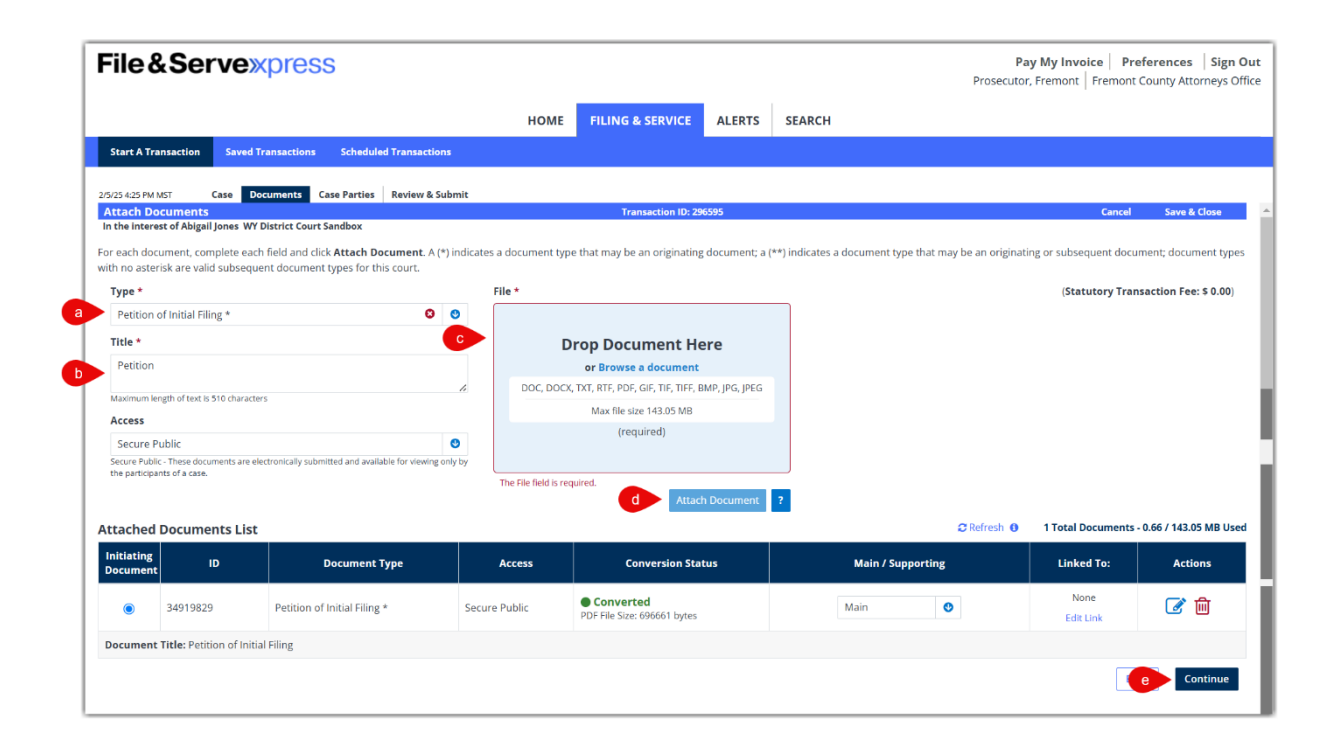

6. Add the petitioner on the Case Parties tab:

- a. Select the **Initiating Party** radio button.
- b. Select **Petitioner** from the Party drop-down.
- c. Select **Organization** in the Entity box.
- d. Type **State of Wyoming** in the Organization Name field.
- e. Select the **authorizing attorney** from the Attorney drop-down.
- f. Select **Attorney in Charge** in the Attorney Type box.
- g. Click Save Party.

|                              |                                                                              |                                        |                              | НОМЕ         | FILIN | G & SERVICE        | ALERTS | SEARCH |
|------------------------------|------------------------------------------------------------------------------|----------------------------------------|------------------------------|--------------|-------|--------------------|--------|--------|
| tart A Trar                  | nsaction Saved Transaction                                                   | s Scheduled Tra                        | nsactions                    |              |       |                    |        |        |
| 25 4·20 PM M                 | IST Case Documents                                                           | Case Parties Rev                       | iow & Submit                 |              |       |                    |        |        |
| dd Case P<br>the interes     | Parties<br>st of Abigail Jones WY District Cou                               | rt Sandbox                             | ew a Sabrint                 |              |       | Transaction ID: 29 | 5595   |        |
| er or select<br>edit a party | t information for each party you<br>y, select the party from the <b>Part</b> | want to add to this<br><b>y List</b> . | case. Then click <b>Save</b> | Party.       |       |                    |        |        |
| a                            | Olnitiating Party (e.g. plain                                                | tiff, petitioner)                      |                              |              |       |                    |        |        |
|                              | OAdditional Party (e.g. defe                                                 | endant, responden                      | t)                           |              |       |                    |        |        |
|                              | Party *                                                                      |                                        |                              |              |       | Entity *           |        |        |
| b                            | Petitioner                                                                   |                                        |                              |              | C     | Organization       |        | C      |
|                              | Party Name *                                                                 |                                        |                              |              |       |                    |        |        |
|                              | Organization Name                                                            |                                        |                              |              |       |                    |        |        |
| d                            | State of Wyoming                                                             |                                        |                              |              |       |                    |        |        |
|                              | Phone                                                                        | E                                      | xt.                          |              |       |                    |        |        |
|                              | Phone                                                                        |                                        | Ext.                         |              |       |                    |        |        |
|                              | Address                                                                      |                                        |                              |              |       |                    |        |        |
|                              | Address line 1                                                               |                                        |                              |              |       |                    |        |        |
|                              | Address line 2                                                               |                                        |                              |              |       |                    |        |        |
|                              | City                                                                         | State                                  |                              | Zip          |       |                    |        |        |
|                              | City                                                                         | Select a Stat                          | e 🔮                          | Zip          |       |                    |        |        |
|                              | Email                                                                        |                                        |                              |              |       |                    |        |        |
|                              | Email                                                                        |                                        |                              |              |       |                    |        |        |
|                              | Attorney *                                                                   | A                                      | ttorney Type *               |              |       |                    |        |        |
|                              |                                                                              |                                        |                              | la superiore |       |                    |        |        |

#### 7. Add the minor on the Case Parties tab:

- a. Select the **Additional Party** radio button.
- b. Select **Minor** from the Party drop-down.
- c. Enter demographic information in the remaining fields.
- d. Click Save Party.

**NOTE**: For Abuse & Neglect cases, add the minor then add the party with allegations, usually a parent or guardian, with a party type of **Respondent**. Other parties, such as DFS and CASA, can be added if known. Do not add a GAL as an additional party to either case type.

8. After adding all parties, click **Continue**.

| e&Servexpre                          | ess                                                   |                  |       |                |           |            | Pay My Invoice         Preferences         Sign           Prosecutor, Fremont         Fremont County Attorneys |
|--------------------------------------|-------------------------------------------------------|------------------|-------|----------------|-----------|------------|----------------------------------------------------------------------------------------------------|
|                                      |                                                       | HOME             | FILIN | IG & SERVIC    | E ALERTS  | SEARCH     |                                                                                                    |
| A Transaction Saved Transact         | ons Scheduled Transactions                            |                  |       |                |           |            |                                                                                                    |
| S DM MCT Case Document               | Case Parties Deview & Subm                            | ir.              |       |                |           |            |                                                                                                    |
| ase Parties                          | case Farties Review & Subin                           | it.              |       | Transaction II | ): 296595 |            | Cancel Save & Close                                                                                            |
| nterest of Abigail Jones WY District | Court Sandbox<br>You want to add to this case. Then ( | lick Save Party  |       |                |           |            |                                                                                                    |
| a party, select the party from the P | arty List.                                            | chek suve rurey. |       |                |           |            | Added Case Parties:                                                                                            |
| Olnitiating Party (e.g. pl           | aintiff, petitioner)                                  |                  |       |                |           |            | IP State of Wyoming                                                                                            |
| a OAdditional Party (e.g. o          | lefendant, respondent)                                |                  |       |                |           |            |                                                                                                    |
| Party *                              |                                                       |                  |       | Entity *       |           |            |                                                                                                    |
| Minor                                |                                                       |                  | 0     | Individual     |           | •          |                                                                                                    |
| Party Name *                         |                                                       |                  |       |                |           |            |                                                                                                    |
| First Name                           | Middle Name                                           | Last Nam         | e     |                | Suffix    |            |                                                                                                    |
| Abigail                              | Middle Name                                           | Jones            |       |                | Suffix    |            |                                                                                                    |
| Dhana                                | Put                                                   |                  |       |                |           |            |                                                                                                    |
| (207) 771 5226                       | Ext.                                                  |                  |       |                |           |            |                                                                                                    |
| (307)771-5230                        | EXt.                                                  |                  |       |                |           |            |                                                                                                    |
| Address                              |                                                       |                  |       |                |           |            |                                                                                                    |
| 1845 Sandbox Lane                    |                                                       |                  |       |                |           |            |                                                                                                    |
| Address line 2                       |                                                       |                  |       |                |           |            |                                                                                                    |
| City                                 | State                                                 | Zip              |       |                |           |            |                                                                                                    |
| Sandbox                              | Wyoming                                               | 12345            |       |                |           |            |                                                                                                    |
| Email                                |                                                       |                  |       |                |           |            |                                                                                                    |
| Email                                |                                                       |                  |       |                |           |            |                                                                                                    |
| Date of Birth                        | Social Security #                                     |                  |       |                |           |            |                                                                                                    |
| MM/DD/YYYY                           |                                                       |                  |       |                |           |            |                                                                                                    |
|                                      |                                                       |                  |       |                |           |            |                                                                                                    |
|                                      |                                                       |                  |       |                |           |            |                                                                                                    |
|                                      |                                                       |                  |       |                | d         | Save Party | Continue                                                                                                    |

- 9. On the Review & Submit tab:
  - a. Select the **authorizing attorney** from the Authorizing Attorney drop-down.
  - b. Enter the **billing reference**. **NOTE**: Refer to FSX for guidance.
  - c. In the Note to Clerk box, enter essential information regarding the filing that needs to be communicated to the clerk. For example, the name of a Guardian Ad Litem, if known.
  - d. Select whether to submit the filing immediately or schedule the transaction for release at a later date.
  - e. Click Next.

| rue & Serve Apress                                                                                                    |      |                 |
|----------------------------------------------------------------------------------------------------|------|-----------------|
|                                                                                                    | HOME | FILING & SERVIC |
| Start A Transaction Saved Transactions Scheduled Transactions                                                                                                    |      |                 |
| 1/26/24.1:56 PM MST Case Documents Case Parties Review & Submit                                                                                                    |      |                 |
| Authorize Transaction                                                                                                    |      | Transaction IC  |
| In the Interest of Abigail Jones WY Court Sandbox                                                                                                    |      |                 |
| Select an attorney to authorize this transaction.                                                                                                    |      |                 |
| Authorizing Attorney: Kenworthy, Attorney                                                                                                    |      |                 |
| Delivery Options:                                                                                                    |      |                 |
|                                                                                                    |      |                 |
| Contemportation of the set of the set of the |      |                 |
| Note to Clerk (optional):<br>If you wish to send a note to the court along with your transaction, please enter it in the space provided.<br>Please note that this field is not to be used as an official method of communication with the court.<br>This field will only be viewable by you and the court users.                                                                                                    |      |                 |
| The GAL For the Minor is Attorney Whitley                                                                                                    |      |                 |
| The GAL For the Minor is Attorney Whitley Maximum length of text is 500 characters                                                                                                    |      |                 |
| The GAL For the Minor is Attorney Whitley Maximum length of text is 500 characters Choose to submit transaction now, or schedule the transaction for later release.  Authorize and file now                                                                                                    |      |                 |
| The GAL For the Minor is Attorney Whitley Maximum length of text is 500 characters Choose to submit transaction now, or schedule the transaction for later release.  Authorize and file now Authorize and file on                                                                                                    |      |                 |
| The GAL For the Minor is Attorney Whitley Maximum length of text is 500 characters Choose to submit transaction now, or schedule the transaction for later release.  Authorize and file now Authorize and file on Attorney at Attorney (mm/dd/yyyy) at (hhumm) MT                                                                                                    |      |                 |
| The GAL For the Minor is Attorney Whitley Maximum length of text is 500 characters  Choose to submit transaction now, or schedule the transaction for later release.  Authorize and file now  Authorize and file on  MI IMPORTANT:Your transaction has not yet been submitted. You will next be asked to review and submit your transaction.                                                                                                    |      |                 |
| The GAL For the Minor is Attorney Whitley Maximum length of text is 500 characters Choose to submit transaction now, or schedule the transaction for later release.  Authorize and file now Authorize and file on Authorize and file on Authorize  |      |                 |

10. After reviewing the transaction, proceed by clicking **Submit Transaction**.

**NOTE**: An alert message will appear to confirm the successful submission of the transaction.

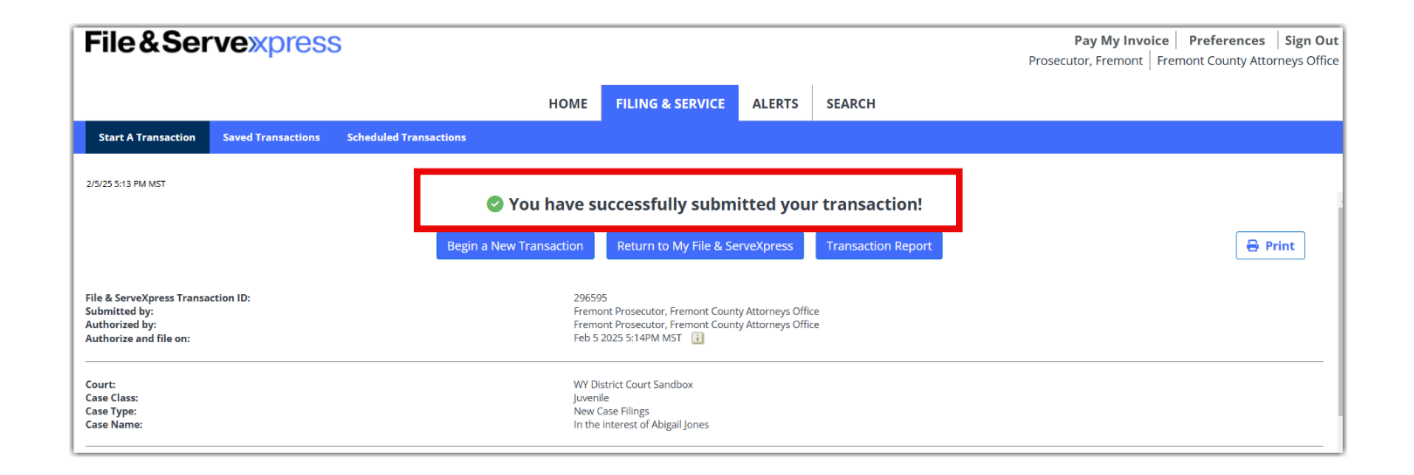

# **Juvenile Delinquency Case Initiation**

Only the petitioner and defendant are added on Juvenile Delinquency cases. Enter additional parties, such as parents, agencies, or interested parties in the Note to Clerk comment field.

1. From the FSX Home Page, hover over the Filing & Service tab and select **Start a Transaction** from the drop-down.

| HOME              | FILING & SERVICE      | ALERTS  | SEARCH |
|-------------------|-----------------------|---------|--------|
| 1                 | Start A Transaction   |         |        |
| ▶ Quick Start     | Saved Transactions    |         |        |
| Wyoming           | Scheduled Transaction | IS      | -      |
| WY Crown Court Sa | ndbox                 |         | *      |
| CaseNumber OR Ca  | aseName               |         |        |
| File/Serve C      | ase Search Set Tra    | ck Case |        |
|                   |                       |         |        |

2. Complete the following fields:

- a. Click the File a New Case radio button.
- b. Select the correct District **Court**.
- c. Click Find.

| File&S                                 | ervexp                 | oress               | 6                        |                    |        |        |
|----------------------------------------|------------------------|---------------------|--------------------------|--------------------|--------|--------|
|                                        |                        |                     | HOME                     | FILING & SERVICE   | ALERTS | SEARCH |
| Start A Transactic                     | on Saved Tran          | sactions            | Scheduled Transactions   |                    |        |        |
| 2/5/25 11:11 AM MST<br>Select Court an | d/or Case for Fi       | ling                |                          |                    |        |        |
| (                                      | OFile and/or Serve i   | n an <b>Existin</b> | g Case                   | a OFile a New Case |        | 0      |
| To narrow the list belo                | ow, select a court and | d/or enter th       | e county and click Find. |                    |        |        |
| Court:                                 | WY District Court S    | andbox              |                          | ~ <b>b</b>         |        |        |
|                                        |                        |                     |                          | C Find ?           |        |        |

#### 3. Click the **arrow** for Case Class type Juvenile Delinquency.

| С | <b>Court List</b> 1 through 7 of 7 Show 50 🗸 results per page |                      |
|---|---------------------------------------------------------------|----------------------|
|   | ▲ Court Name                                                  | Case Class           |
| • | WY District Court Sandbox                                     | Civil                |
| Þ | WY District Court Sandbox                                     | Domestic Relations   |
| ¢ | WY District Court Sandbox                                     | Adoption             |
| ¢ | WY District Court Sandbox                                     | Criminal             |
| Þ | WY District Court Sandbox                                     | Juvenile             |
| ÷ | WY District Court Sandbox                                     | Civil – Restricted   |
| ÷ | WY District Court Sandbox                                     | Juvenile Delinguency |

- 4. Select a case type and enter a case name:
  - a. Ensure Case Class is Juvenile Delinquency.
  - b. Select **New Case Filings** from the Case Type drop-down.
  - c. Enter a **Case Name**.
  - d. Click Submit.

|                         |                                  |                     | HOM    | 1E | FILING & SERVICE | ALERTS | SEARCH |
|-------------------------|----------------------------------|---------------------|--------|----|------------------|--------|--------|
| Start A Transaction     | Saved Transactions               | Scheduled Transa    | ctions |    |                  |        |        |
| 2/5/25 11:15 AM MST     |                                  |                     |        |    |                  |        |        |
| Add New Case            |                                  |                     |        |    | Transaction ID   | ):     |        |
| Enter a case name and s | select a case type. Then cl      | ick <b>Submit</b> . |        |    |                  |        |        |
| Co                      | <b>urt</b> WY District Court San | dbox                |        |    |                  |        |        |
| Ca                      | se Class                         |                     |        |    |                  |        |        |
| a Juv                   | enile Delinquency                |                     |        |    |                  |        |        |
| Ca                      | se Туре                          |                     |        |    |                  |        |        |
| b N                     | lew Case Filings                 | Q                   |        |    |                  |        |        |
| Ca                      | se Name *                        |                     |        |    |                  |        |        |
|                         | n the interest of Connor M       | IcHenry             | 7      |    |                  |        |        |
|                         |                                  |                     | 4      |    |                  |        |        |
| Max                     | ximum length of text is 200 char | racters             |        |    |                  |        |        |
| d s                     | ubmit ?                          |                     |        |    |                  |        |        |

- 5. Upload and attach documents on the Documents tab:
  - a. Select Petition Alleging Delinquency \* in the Type box.
     NOTE: The asterisk [\*] indicates an initiating document which will create a new case. Do not enter more than one initiating document.
  - b. Type the **document title** in the Title box.**NOTE**: Leave the Access level to the default of Secure Public.
  - c. In the File box, either drag and drop a document, or click the box to open a File Explorer window to browse and select a document to be uploaded.
  - d. Click Attach Document.
     NOTE: Add additional documents if needed, ensuring the correct document type is selected.
  - e. Click **Continue** when all documents have been attached and are displayed in the Attached Document List.

| Hotel     File Noted & SLENCE     ALERS     SEARCH       Search R Transaction     Annalest Transaction     ALERS     SEARCH                                                                                                    |                           |
|----------------------------------------------------------------------------------------------------|---------------------------|
| Base & Construction     Marked A Treasancians       100 (2021 PL 107)     Case & Partices     Reviews & Statute       100 (2021 PL 107)     Case & Partices     Reviews & Statute       100 (2021 PL 107)     Case & Partices     Reviews & Statute       100 (2021 PL 107)     Case & Partices     Reviews & Statute       100 (2021 PL 107)     Case & Partices     Reviews & Statute       100 (2021 PL 107)     Case & Partices     Reviews & Statute       100 (2021 PL 107)     Reviews & Statute     Reviews & Statute       100 (2021 PL 107)     Reviews & Statute     Reviews & Statute       100 (2021 PL 107)     Reviews & Statute     Reviews & Statute       100 (2021 PL 107)     Reviews & Statute     Reviews & Statute       100 (2021 PL 107)     Reviews & Statute     Reviews & Statute       100 (2021 PL 107)     Reviews & Statute     Reviews & Statute       100 (2021 PL 107)     Reviews & Statute     Reviews & Statute       100 (2021 PL 107)     Reviews & Statute     Reviews & Statute       101 (2021 PL 107)     Reviews & Statute     Reviews & Statute       101 (2021 PL 107)     Reviews & Statute     Reviews & Statute       101 (2021 PL 107)     Reviews & Statute     Reviews & Statute       101 (2021 PL 107)     Reviews & Statute     Reviews & Statute       101 (2021 PL 1                                                                                                    |                           |
| 100 00 20 M r V/r     Case Analysis     Busines & Subsection       All Cach Decounses()     Case Analysis     Busines & Subsection       All Cach Decounses()     Case Analysis     Case Analysis       For each document, complete each field and cloic Analysis     Analysis     Case Analysis       Status     Case Analysis     Case Analysis     Case Analysis       Status     Case Analysis     Case Analysis     Case Analysis       Status     Case Analysis     Case Analysis     Case Analysis       Total     Case Analysis     Case Analysis     Case Analysis       Total     Case Analysis     Case Analysis     Case Analysis       Total     Case Analysis     Case Analysis     Case Analysis       Total     Case Analysis     Case Analysis     Case Analysis       Total     Case Analysis     Case Analysis     Case Analysis       Total     Case Analysis     Case Analysis     Case Analysis       Total     Case Analysis     Case Analysis     Case Analysis       Total     Case Analysis     Case Analysis     Case Analysis       Total     Case Analysis     Case Analysis     Case Analysis       Total     Case Analysis     Case Analysis     Case Analysis       Total     Case Analysis     Case Analysis     Cas                                                                                                    |                           |
| Number of Second and Second and Second                                                                                                    |                           |
| Ar each document, complete such field and doc Asseds Decemeents. A (*) indicates a document type that may be an originating document, a (**) indicates a document type that may be an originating or subsequent document types with no assertial are wild subsequent document types for<br>Type * File * File * Book<br>File * Drop Document Here<br>or Breases a document type<br>Tote<br>Tot | Cancel Save & Oose        |
| Type *     File *     Source       Select a Document Type     O       Table *     O       Table *     O       Tob     o       Monument Type     O       Tob     o       Monument Type     O       Source     O       Monument Type     O       Monument Type     O       Monument Type     O       Monument Type     O       Monument Type     O       Monument Type     O                                                                                                    | No court.                 |
| Select a Document Type Take * C Drop Document Here er Branse a document Doc Document Here er Branse a document Doc Document Doc Document Document Doc Document Do                                                                                                    | tary Transaction Fee. Non |
| Raine * C Drop Document Here ar Brusses & decement Doc. Doc., 112, 201, 00, 112, 201, 00, 112, 112                                                                                                    |                           |
| Too at Brans a decement<br>decement of the second at Brans a decement<br>decement of the second at the second at the s                                                                                                    |                           |
| terror and the second second s                                                                                                    |                           |
|                                                                                                    |                           |
| Anna Constanti Constanti Const                                                                                                    |                           |
| Secure Public 0                                                                                                    |                           |
| Server Nation Read Boundary and Head Boundary to reading the Company's Stream Company's Stream Compa                                                                                                    |                           |
| Aust Document 1                                                                                                    |                           |
| Clutter 0 15erb                                                                                                    | umenta - 8.40 / 143.05 M  |
| Initiating 10 Document Type Access Conversion Status Main / Supporting Linksed To:                                                                                                    | Actions                   |
| 3073405     Pesor-Alegrap Delinauero *     Sesse Public     Econverted     Public     Main     Main     Main     Main     Income                                                                                                    | 8 8                       |
| Document Table Petition Alleging Delinquercy                                                                                                    |                           |
|                                                                                                    |                           |

6. Add the petitioner on the Case Parties tab:

- a. Select the **Initiating Party** radio button.
- b. Select **Petitioner** from the Party drop-down.
- c. Select **Organization** in the Entity box.
- d. Enter **State of Wyoming** in the Organization Name field.
- e. Select the **authorizing attorney's name** from the Attorney drop-down.
- f. Select **Prosecutor in Charge** in the Attorney Type box.
- g. Click Save Party.

| File &                                           | Servexpre                                                                                                    | SS                                                         |                                           |       |          |      |    |                  |        |            | Pr            |
|--------------------------------------------------|----------------------------------------------------------------------------------------------------|------------------------------------------------------------|-------------------------------------------|-------|----------|------|----|------------------|--------|------------|---------------|
|                                                  |                                                                                                    |                                                            |                                           | H     | юме      | FILI | NG | & SERVICE        | ALERTS | SEARCH     |               |
| Start A Trai                                     | nsaction Saved Transaction                                                                                                    | is Sche                                                    | duled Transactions                        |       |          |      |    |                  |        |            |               |
| 2/5/25 1:29 PM M<br>Add Case P<br>In the interes | IST Case Documents Parties st of Connor McHenry, WY District                                                                         | Case Parti                                                 | es Review & Subr                          | nit   |          |      | Tr | ansaction ID: 29 | 6593   |            |               |
| Enter or selec<br>To edit a party                | t information for each party you<br>y, select the party from the Par<br>Olnitiating Party (e.g. plain<br>Odditional Party (e.g. defe | u want to ac<br>ty List.<br>tiff, petition<br>endant, resp | dd to this case. Ther<br>ner)<br>pondent) | click | Save Par | ty.  |    |                  |        |            | Added Case Pa |
|                                                  | Party *                                                                                                    |                                                            |                                           |       |          |      |    | Entity *         |        |            |               |
| b                                                | Petitioner                                                                                                    |                                                            |                                           |       |          | 0    | )  | Organization     |        | ٢          |               |
|                                                  | Party Name *<br>Organization Name<br>State of Wyoming                                                                                |                                                            |                                           |       |          |      |    |                  |        |            |               |
|                                                  | Phone                                                                                                    |                                                            | Ext.                                      |       |          |      |    |                  |        |            |               |
|                                                  | (307) 771-5236                                                                                                    |                                                            | Ext.                                      |       |          |      |    |                  |        |            |               |
|                                                  | Address                                                                                                    |                                                            |                                           |       |          |      |    |                  |        |            |               |
|                                                  | 450 N 2nd Street                                                                                                    |                                                            |                                           |       |          |      |    |                  |        |            |               |
|                                                  | Address line 2                                                                                                    |                                                            |                                           |       |          |      |    |                  |        |            |               |
|                                                  | City                                                                                                    | State                                                      |                                           | ;     | Zip      |      |    |                  |        |            |               |
|                                                  | Sandbox                                                                                                    | Wyomi                                                      | ng                                        | >     | 12345    |      |    |                  |        |            |               |
|                                                  | Email                                                                                                    |                                                            |                                           |       |          |      |    |                  |        |            |               |
|                                                  | co.attorney@email.com                                                                                                    |                                                            |                                           |       |          |      |    |                  |        |            |               |
|                                                  | Attorney *                                                                                                    |                                                            | Attorney Type *                           |       |          |      |    |                  |        |            |               |
| е                                                | Prosecutor, Fremont                                                                                                    | ۷                                                          | Prosecutor In C                           | narge | e 🔮      | ſ    |    |                  |        |            |               |
|                                                  |                                                                                                    |                                                            |                                           |       |          |      |    |                  | g      | Save Party |               |

- 7. Add the defendant on the Case Parties tab:
  - a. Select the **Additional Party** radio button.
  - b. Select the **Defendant** from the Party drop-down.
  - c. Enter demographic information in the open fields.
  - d. Click Save Party.

**NOTE**: Do not add any other parties. Enter parents, agencies, interested parties or other participants of the case in the 'Note to Clerk' comment box.

#### 8. Click Continue.

| File 8                                                                                                    | Servexpre                                                                                                    | SS                                                                                                    |                     |        |           |                            |             | Pay My Invoice   Preferences   Sign Out<br>Prosecutor, Fremont   Fremont County Attorneys Office |
|----------------------------------------------------------------------------------------------------|----------------------------------------------------------------------------------------------------|----------------------------------------------------------------------------------------------------|---------------------|--------|-----------|----------------------------|-------------|--------------------------------------------------------------------------------------------------|
|                                                                                                    |                                                                                                    |                                                                                                    | номе                | FILING | & SERVICE | ALERTS                     | SEARCH      |                                                                                                  |
| Start A Tra                                                                                                    | nsaction Saved Transaction                                                                                                    | ns Scheduled Transaction                                                                                                    | s                   |        |           |                            |             |                                                                                                  |
| Start A Tra<br>2/5/25 1:56 PM M<br>Add Case I<br>In the interes<br>Enter or set<br>To edit a part<br>D<br>b<br>C | Insaction Saved Transaction AST Case Documents Parties st of Connor McHenry WY District tinformation for each party yo ty, select the party from the Part OInitiating Party (e.g. plain @Additional Party (e.g. defe Party * Defendant Party Name * First Name Connor Phone (307) 771-5236 Address 15245 Sandbox Lane Address line 2 City Sandbox Email | As Scheduled Transaction          Case Parties       Review & Sult         Court Sandbox       u         u want to add to this case. The try List.       users the try List.         tiff, petitioner)       middle Name         Middle Name       Ext.         Ext.       Ext.         State       Wyoming | Last Nam<br>McHenry | rty.   | Entity *  | 296593<br>Suffix<br>Suffix | SEARCH<br>S | Cancel Save & Close Added Case Parties:  P State of Wyoming                                      |
|                                                                                                    | Date of Birth                                                                                                    | Social Security #                                                                                                    |                     |        |           |                            |             |                                                                                                  |
|                                                                                                    | MM/DD/YYYY                                                                                                    |                                                                                                    |                     |        |           |                            |             |                                                                                                  |
|                                                                                                    |                                                                                                    |                                                                                                    |                     |        |           | d                          | Save Party  | 8 Continue                                                                                       |
|                                                                                                    |                                                                                                    |                                                                                                    |                     |        |           |                            |             |                                                                                                  |

- 9. On the Review & Submit tab:
  - a. Select the authorizing attorney's name from the Authorizing Attorney drop-down.
  - b. Enter the **billing reference**. **NOTE**: Refer to FSX for guidance.
  - c. In the Note to Clerk box, enter essential information, including additional parties, that needs to be communicated to the clerk.
  - d. Select whether to submit the filing immediately or schedule the transaction for release at a later date.
  - e. Click Next.

| File & Serve Xpress                                                                                                    |      |                 |
|----------------------------------------------------------------------------------------------------|------|-----------------|
|                                                                                                    | HOME | FILING & SERVIC |
| Start A Transaction Saved Transactions Scheduled Transactions                                                                                                    |      |                 |
| 1/25/24 258 PM MST Case Documents Case Parties Review & Submit                                                                                                    |      |                 |
| Authorize Transaction                                                                                                    |      | Transaction ID  |
| In the Interest of Conner McHenry WY Court Sandbox<br>Select an attorney to authorize this transaction.                                                                                                    |      |                 |
| Authorizing Attorney: Kenworthy, Attorney                                                                                                    |      |                 |
| Delivery Options: It am sending these documents as "Court-Appointed Counsel/ADR".                                                                                                    |      |                 |
| Add billing reference. This reference will appear on your invoice. (required)                                                                                                    |      |                 |
| New JV Case                                                                                                    |      |                 |
| Note to Clerk (optional):<br>If you wish to send a note the court along with your transaction, please enter it in the space provided.<br>Please note that this field is not to be used as an official method of communication with the court.<br>This field will only be viewable by you and the court users.<br>The Minor's Public Defender Attorney is Attorney Whitle,<br>Maximum length of text is 500 characters |      |                 |
| Choose to submit transaction now, or schedule the transaction for later release.                                                                                                    |      |                 |
| O Authorize and file on                                                                                                    |      |                 |
| / / et AM V (mm/dd/yyy) et (hh.mm) MT                                                                                                    |      |                 |
| IMPORTANT/Your transaction has not yet been submitted. You will next be asked to review and submit your transaction.                                                                                                    |      |                 |

10. After reviewing the transaction, proceed by clicking **Submit Transaction**.

**NOTE**: An alert message will appear to confirm the successful submission of the transaction.

| File & Ser                                        |                    | 2                      |                                     |                                                                                        |                  |                    | Pay My Invoice Preferences Sign Out                   |
|---------------------------------------------------|--------------------|------------------------|-------------------------------------|----------------------------------------------------------------------------------------|------------------|--------------------|-------------------------------------------------------|
| i ile doci                                        |                    | ,                      |                                     |                                                                                        |                  |                    | Prosecutor, Fremont   Fremont County Attorneys Office |
|                                                   |                    |                        | HOME                                | FILING & SERVICE                                                                       | ALERTS           | SEARCH             |                                                       |
| Start A Transaction                               | Saved Transactions | Scheduled Transactions |                                     |                                                                                        |                  |                    |                                                       |
| 2/5/25 5:21 PM MST                                |                    |                        | 🛇 You have si                       | uccessfully subm                                                                       | itted you        | r transaction!     |                                                       |
| File & ServeXpress Transac<br>Submitted by:       | ction ID:          | Begin                  | a New Transaction<br>29659<br>Fremo | Return to My File & Se                                                                 | rveXpress        | Transaction Report | 🖶 Print                                               |
| Authorized by:<br>Authorize and file on:          |                    |                        | Fremo<br>Feb 5                      | 2025 5:21PM MST 👔                                                                      | y Attorneys Offi | ce                 |                                                       |
| Court:<br>Case Class:<br>Case Type:<br>Case Name: |                    |                        | WY Di<br>Juveni<br>New O<br>In the  | istrict Court Sandbox<br>ile Delinquency<br>Case Filings<br>Interest of Connor McHenry |                  |                    |                                                       |

## **Criminal Case Initiation**

Submit an eFiling for a new criminal case in circuit court.

1. From the FSX Home Page, hover over the Filing & Service tab and select **Start a Transaction** from the drop-down.

| HOME                | FILING & SERVICE      | ALERTS  | SEARCH |
|---------------------|-----------------------|---------|--------|
| 1                   | Start A Transaction   |         |        |
| ▶ Quick Start       | Saved Transactions    |         |        |
| Wyoming             | Scheduled Transaction | IS      | -      |
| WY Circuit Court Sa | ndbox                 |         | -      |
| CaseNumber OR Ca    | aseName               |         |        |
| File/Serve C        | ase Search Set Tra    | ck Case |        |
|                     |                       |         |        |

- 2. Complete the following fields:
  - a. Click the File a New Case radio button.
  - b. Select the correct **Circuit Court**.
  - c. Click **Find**.

| File&Ser                                 | vexpress                          | 5                                |      |                    |        |
|------------------------------------------|-----------------------------------|----------------------------------|------|--------------------|--------|
|                                          |                                   |                                  | HOME | FILING & SERVICE   | ALERTS |
| Start A Transaction                      | Saved Transactions                | Scheduled Transactions           |      |                    |        |
| 2/5/25 3:06 PM MST<br>Select Court and/o | r Case for Filing                 |                                  |      |                    |        |
|                                          | OFile and/or Serve in an <b>E</b> | xisting Case                     |      | a OFile a New Case |        |
| To narrow the list below, se             | elect a court and/or enter th     | ne county and click <b>Find.</b> |      |                    |        |
| b Court:                                 | WY Circuit Court Sandbox          |                                  |      | ~                  |        |
| _                                        |                                   |                                  |      | C Find ?           | ]      |

3. Click the **arrow** for Case Class type Criminal.

| С | ourt List 1 through 5 of 5 Show 50 🗸 results per page |                    |
|---|-------------------------------------------------------|--------------------|
|   | ▲ Court Name                                          | Case Class         |
| • | WY Circuit Court Sandbox                              | Criminal           |
| • | WY Circuit Court Sandbox                              | Administrative     |
| • | WY Circuit Court Sandbox                              | Civil              |
| • | WY Circuit Court Sandbox                              | Citation           |
| • | WY Circuit Court Sandbox                              | Domestic Relations |

4. Select a case type and enter a case name:

- a. Ensure the Case Class is Criminal.
- b. Select **New Case Filings** from the Case Type drop-down.
- c. Enter a **Case Name**.
- d. Click **Submit**.

| File&Sei                | r <b>ve</b> xpress               | 6                      |      |                  |        |        |
|-------------------------|----------------------------------|------------------------|------|------------------|--------|--------|
|                         |                                  |                        | HOME | FILING & SERVICE | ALERTS | SEARCH |
| Start A Transaction     | Saved Transactions               | Scheduled Transactions |      |                  |        |        |
| 2/5/25 3:17 PM MST      |                                  |                        |      |                  |        |        |
| Add New Case            |                                  |                        |      | Transaction ID   | ):     |        |
| Enter a case name and s | select a case type. Then cl      | ick <b>Submit</b> .    |      |                  |        |        |
| Co                      | urt WY Circuit Court Sand        | lbox                   |      |                  |        |        |
| Ca                      | se Class                         |                        |      |                  |        |        |
| a Cri                   | minal                            |                        |      |                  |        |        |
| Ca                      | se Туре                          |                        |      |                  |        |        |
| b N                     | lew Case Filings                 | 0                      |      |                  |        |        |
| Ca                      | se Name *                        |                        |      |                  |        |        |
| c s                     | tate of Wyoming vs. Steve        | n Johnson              |      |                  |        |        |
| Ma                      | ximum length of text is 200 char | acters                 |      |                  |        |        |
| d s                     | ubmit ?                          |                        |      |                  |        |        |

- 5. Upload and attach documents on the Documents tab:
  - a. Select Information \* in the Type field.
     NOTE: The asterisk [\*] indicates an initiating document. Do not enter more than one initiating document.
  - b. Enter the document title in the Title field.
     NOTE: Change the Access to Sealed, electronic for unredacted documents or sealed criminal cases.
  - c. In the File box, either drag and drop a document, or click the box to open a File Explorer window to browse and select a document to be uploaded.
  - d. Click Attach Document.
     NOTE: To add additional documents, repeat the steps a. d. and ensure the correct document type is selected. Initiating documents should only be selected one time.
  - e. Click **Continue** once all documents have been attached.

| File&Serve×p                                                                            | oress                                                                |                                    |                                                     |               | Prosecu                                        | Pay My Invoice Pr<br>tor, Fremont Fremon | references Sign O<br>t County Attorneys Off |
|-----------------------------------------------------------------------------------------|----------------------------------------------------------------------|------------------------------------|-----------------------------------------------------|---------------|------------------------------------------------|------------------------------------------|---------------------------------------------|
|                                                                                         |                                                                      |                                    | HOME FILING & SERVICE ALEF                          | RTS S         | EARCH                                          |                                          |                                             |
| Start A Transaction Saved Tran                                                          | nsactions Scheduled Trans                                            | actions                            |                                                     |               |                                                |                                          |                                             |
| 2/5/25 3:23 PM MST Case Docu<br>Attach Documents<br>State of Wyoming vs. Steven Johnson | ments Case Parties Revie                                             | w & Submit                         | Transaction ID: 296594                              |               |                                                | Cancel                                   | Save & Close                                |
| For each document, complete each fi<br>with no asterisk are valid subsequent            | eld and click <b>Attach Documer</b><br>document types for this court | <b>it</b> . A (*) indicates a doci | ument type that may be an originating docume        | ent; a (**) i | ndicates a document type that may be an origin | nating or subsequent doc                 | ument; document types                       |
| Type *                                                                                  |                                                                      | File *                             |                                                     |               |                                                | (Statutory Tra                           | nsaction Fee: \$ 0.00)                      |
| Information *                                                                           |                                                                      | 00                                 |                                                     |               |                                                |                                          |                                             |
| Title *                                                                                 |                                                                      | С                                  | <b>Drop Document Here</b>                           |               |                                                |                                          |                                             |
| Felony Information                                                                      |                                                                      |                                    | or Browse a document                                |               |                                                |                                          |                                             |
| Maximum length of text is 510 characters                                                |                                                                      |                                    | DOC, DOCX, TXT, RTF, PDF, GIF, TIF, TIFF, BMP, JPG, | JPEG          |                                                |                                          |                                             |
| Access                                                                                  |                                                                      |                                    | Max file size 143.05 MB                             |               |                                                |                                          |                                             |
| Public                                                                                  |                                                                      | 0                                  | (required)                                          |               |                                                |                                          |                                             |
| Public - These documents are electronically                                             | submitted and available for viewing t                                | y File &                           |                                                     |               |                                                |                                          |                                             |
| Servexpress customers.                                                                  |                                                                      | The Fi                             | le field is required.                               |               |                                                |                                          |                                             |
| Attached Documents List                                                                 |                                                                      |                                    | d Attach Docum                                      | ient ?        | <b>⊘</b> Refresh                               | 1 Total Documents                        | s - 0.66 / 500.00 MB Used                   |
| Initiating ID<br>Document                                                               | Document Type                                                        | Access                             | Conversion Status                                   |               | Main / Supporting                              | Linked To:                               | Actions                                     |
| 34919828                                                                                | Information *                                                        | Public                             | Converted     PDF File Size: 696661 bytes           |               | Main 🔮                                         | None<br>Edit Link                        | 🕜 🔟                                         |
| Document Title: Felony Information                                                      | n                                                                    |                                    |                                                     |               |                                                |                                          |                                             |
|                                                                                         |                                                                      |                                    |                                                     |               |                                                |                                          | e Continue                                  |

6. Add the petitioner on the Case Parties tab:

- a. Select the **Initiating Party** radio button.
- b. Select **Petitioner** from the Party drop-down.
- c. Select **Organization** in the Entity box.
- d. Type **State of Wyoming** in the Organization Name field.
- e. Select the **authorizing attorney's name** from the Attorney drop-down.
- f. Select **Prosecutor in Charge** in the Attorney Type box.
- g. Click Save Party.

| art A Transa   |                                                               |                                         |                    |         |      |      |                 |     |  |
|----------------|---------------------------------------------------------------|-----------------------------------------|--------------------|---------|------|------|-----------------|-----|--|
|                | ction Saved Transactions                                      | s Scheduled Tr                          | ansactions         |         |      |      |                 |     |  |
| 3:27 PM MST    | Case Documents                                                | Case Parties Re                         | view & Submit      |         |      |      |                 |     |  |
| d Case Par     | ties                                                          |                                         |                    |         |      | Trar | saction ID: 296 | 594 |  |
| or select in   | g vs. Steven Johnson WY Circu<br>formation for each party you | it Court Sandbox<br>want to add to this | s case. Then click | Save Pa | rty. |      |                 |     |  |
| dit a party, s | elect the party from the Part                                 | y List.                                 |                    |         |      |      |                 |     |  |
| a              | Initiating Party (e.g. plain                                  | tiff, petitioner)                       |                    |         |      |      |                 |     |  |
| (              | Additional Party (e.g. defe                                   | endant, responder                       | nt)                |         |      |      |                 |     |  |
| F              | Party *                                                       |                                         |                    |         |      | Er   | ntity *         |     |  |
| b              | Petitioner                                                    |                                         |                    |         |      | C    | Organization    |     |  |
| F              | Party Name *                                                  |                                         |                    |         |      |      |                 |     |  |
|                | Organization Name                                             |                                         |                    |         |      |      |                 |     |  |
| d              | State of Wyoming                                              |                                         |                    |         |      |      |                 |     |  |
| F              | Phone                                                         |                                         | Ext.               |         |      |      |                 |     |  |
|                | Phone                                                         |                                         | Ext.               |         |      |      |                 |     |  |
| ,              | Address                                                       |                                         |                    |         |      |      |                 |     |  |
|                | Address line 1                                                |                                         |                    |         |      |      |                 |     |  |
|                | Address line 2                                                |                                         |                    |         |      |      |                 |     |  |
| (              | City                                                          | State                                   |                    | Z       | ip   |      |                 |     |  |
|                | City                                                          | Select a St                             | ate                | ٢       | Zip  |      |                 |     |  |
| E              | Email                                                         |                                         |                    |         |      |      |                 |     |  |
|                | Email                                                         |                                         |                    |         |      |      |                 |     |  |
| ,              | Attorney *                                                    |                                         | Attorney Type *    |         |      |      |                 |     |  |
|                | Prosecutor, Fremont                                           | f                                       | Prosecutor In C    | harge   | 0    |      |                 |     |  |

7. Add the defendant on the Case Parties tab:

- a. Select the **Additional Party** radio button.
- b. Select the **Defendant** from the Party drop-down.
- c. Enter the demographic information in the remaining fields.
- d. Click Save Party.

8. After adding all parties, click **Continue**.

| File&                                   | Serve xpress                                              |                    |                          |         |           |          |            |        |                     | Pay My Invoice Preferences Sign C<br>Prosecutor, Fremont Fremont County Attorneys Of |
|-----------------------------------------|-----------------------------------------------------------|--------------------|--------------------------|---------|-----------|----------|------------|--------|---------------------|--------------------------------------------------------------------------------------|
|                                         |                                                           |                    |                          | HOME    | FILI      | NG & SER | VICE       | ALERTS | SEARCH              |                                                                                      |
| Start A Trans                           | saction Saved Transactions                                | Scheduled T        | ransactions              |         |           |          |            |        |                     |                                                                                      |
| 2/5/25 3:34 PM MS                       | T Case Documents Case                                     | Parties R          | eview & Submit           |         |           |          |            |        |                     |                                                                                      |
| Add Case Parties Transaction ID: 296594 |                                                           |                    |                          |         |           |          |            |        | Cancel Save & Close |                                                                                      |
| Enter or select                         | ing vs. steven Jonnson wir Circuit Col                    | to add to th       | is case. Then click Save | Party   |           |          |            |        |                     |                                                                                      |
| To edit a party,                        | dit a party select the party from the <b>Party List</b> . |                    |                          |         |           |          |            |        |                     | Added Case Parties:                                                                  |
|                                         | Olnitiating Party (e.g. plaintiff petitioner)             |                    |                          |         |           |          |            |        |                     | IP State of Wyoming                                                                  |
| a                                       | a  Additional Party (e.g. defendant, respondent)          |                    |                          |         |           |          |            |        |                     |                                                                                      |
|                                         | Party *                                                   | Entity *           |                          |         |           |          |            |        |                     |                                                                                      |
| b                                       | Defendant                                                 | Defendant          |                          |         | 0         |          | Individual |        | ٢                   |                                                                                      |
|                                         | Party Name *                                              |                    |                          |         |           |          |            |        |                     |                                                                                      |
|                                         | First Name                                                | t Name Middle Name |                          |         | Last Name |          |            | fix    |                     |                                                                                      |
| C                                       | Steven                                                    | Middle Name        |                          | Johnson |           |          | Suffix     |        |                     |                                                                                      |
|                                         | Phone                                                     |                    | Ext.                     |         |           |          |            |        |                     |                                                                                      |
|                                         | (307) 771-5236                                            |                    | Ext.                     |         |           |          |            |        |                     |                                                                                      |
|                                         | Address                                                   |                    |                          |         |           |          |            |        |                     |                                                                                      |
|                                         | 250 Sandbox Lane                                          |                    |                          |         |           |          |            |        |                     |                                                                                      |
|                                         | F                                                         |                    |                          |         |           |          |            |        |                     |                                                                                      |
|                                         | City                                                      | State              |                          | Zip     |           |          |            |        |                     |                                                                                      |
|                                         | Sandbox                                                   | Wyoming            | Ø                        | 12345   |           |          |            |        |                     |                                                                                      |
|                                         | Email                                                     |                    |                          |         |           |          |            |        |                     |                                                                                      |
|                                         | Email                                                     |                    |                          |         |           |          |            |        |                     |                                                                                      |
|                                         | Date of Birth                                             | Social Sec         | urity #                  |         |           |          |            |        |                     |                                                                                      |
|                                         | MM/DD/YYYY                                                |                    |                          |         |           |          |            |        |                     |                                                                                      |
|                                         |                                                           |                    |                          |         |           |          |            |        |                     |                                                                                      |
|                                         |                                                           |                    |                          |         |           |          |            | d      | Save Party          | 8 Continue                                                                           |
|                                         |                                                           |                    |                          |         |           |          |            |        |                     |                                                                                      |

- 9. On the Review & Submit tab:
  - a. Select the **authorizing attorney** from the Authorizing Attorney drop-down.
  - b. Enter the **billing reference**. **NOTE:** Refer to FSX for guidance.
  - c. In the Note to Clerk box, enter essential information regarding the filing that needs to be communicated to the clerk. For example, the name of a Guardian Ad Litem, if known.
  - d. Select whether to submit the filing immediately or schedule the transaction for release at a later date.
  - e. Click Next.

| File&Servexpress                                                                                                    |                    |        |        | Pay My Invoice   Preferences   Sign Out Prosecutor, Fremont   Fremont County Attorneys Office |
|----------------------------------------------------------------------------------------------------|--------------------|--------|--------|-----------------------------------------------------------------------------------------------|
| HOME                                                                                                    | FILING & SERVICE   | ALERTS | SEARCH |                                                                                               |
| Start A Transaction Saved Transactions Scheduled Transactions                                                                                                    |                    |        |        |                                                                                               |
| 2/5/25 3:39 PM MST Case Documents Case Parties Review & Submit Authorize Transaction                                                                                                    | Transaction ID: 29 | 5594   |        | Cancel Save & Close                                                                           |
| State of Wyoming vs. Steven Johnson WY Circuit Court Sandbox                                                                                                    |                    |        |        |                                                                                               |
| Authorizing Attorney: Prosecutor, Fremont                                                                                                    |                    |        |        |                                                                                               |
| Add billing reference. This reference will appear on your invoice. (required)          N/A         Note to Clerk (optional):         If you wish to send a note to the court along with your transaction, please enter it in the space provided.         Please note that this field is not to be used as an official method of communication with the court.         This field will only be viewable by you and the court users.         Maximum length of text is 500 characters |                    |        |        |                                                                                               |
| Choose to submit transaction now, or schedule the transaction for later release.    Authorize and file now  Authorize and file on                                                                                                    |                    |        |        |                                                                                               |
| IMPORTANT: Your transaction has not yet been submitted. You will next be asked to review and submit your transaction                                                                                                    | saction.           |        |        |                                                                                               |
| ▶ Next                                                                                                    |                    |        |        | Back                                                                                          |

10. After reviewing the transaction details, proceed by clicking **Submit Transaction**.

**NOTE**: An alert message will appear to confirm the successful submission of the transaction.

| File&Ser                                                                      | vexpress           | 6                    |                                 |                                                                                           |                                        | Pay My Invoice         Preferences         Sign Out           Prosecutor, Fremont         Fremont County Attorneys Office |         |
|-------------------------------------------------------------------------------|--------------------|----------------------|---------------------------------|-------------------------------------------------------------------------------------------|----------------------------------------|----------------------------------------------------------------------------------------------------|---------|
|                                                                               |                    |                      | HOME                            | FILING & SERVICE                                                                          | ALERTS                                 | SEARCH                                                                                                    |         |
| Start A Transaction                                                           | Saved Transactions | Scheduled Transactio | ns                              |                                                                                           |                                        |                                                                                                    |         |
| 2/5/25 3:44 PM MST                                                            |                    |                      | You have so                     | Return to My File & Se                                                                    | itted you                              | r transaction!                                                                                                    | 🔒 Print |
| File & ServeXpress Transaction ID:<br>Submitted by:<br>Authorize and file on: |                    |                      | 29655<br>Frem<br>Frem<br>Feb 5  | 14<br>ont Prosecutor, Fremont Count<br>ont Prosecutor, Fremont Count<br>2025 3:44PM MST i | y Attorneys Offic<br>y Attorneys Offic |                                                                                                    |         |
| Court:<br>Case Class:<br>Case Type:<br>Case Name:                             |                    |                      | WY Ci<br>Crimii<br>New<br>State | rcuit Court Sandbox<br>nal<br>Ease Filings<br>of Wyoming vs. Steven Johnsor               | 1                                      |                                                                                                    |         |